## การพิสูจน์ตัวตนและยืนยันตัวตน

## เข้าโปรแกรม MOPH eKYC หรือ MOPH DID

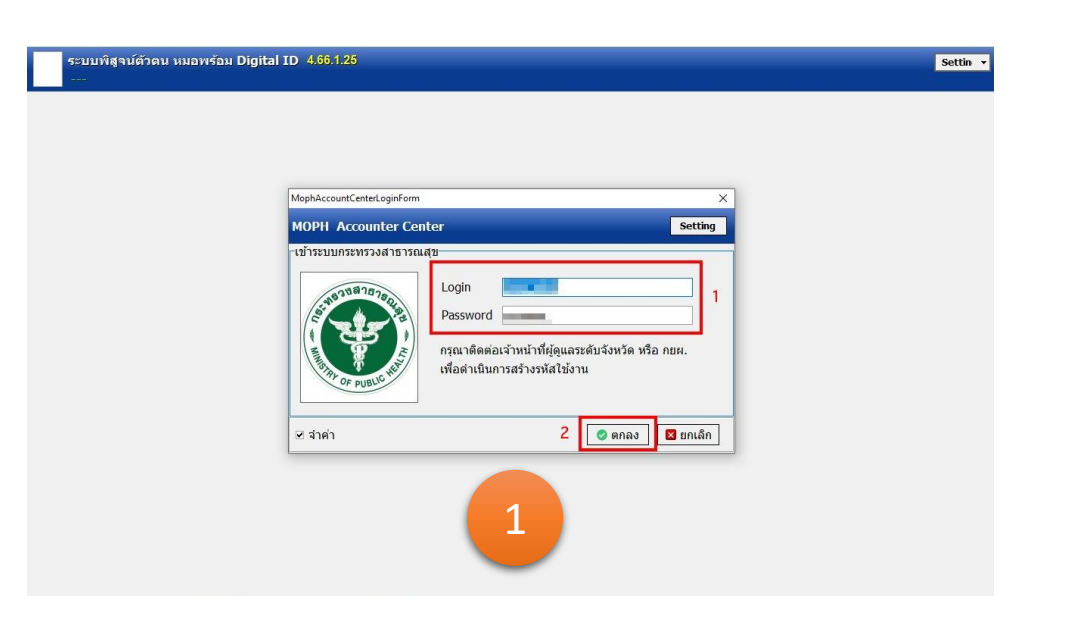

เจ้าหน้าที่ Login เพื่อเข้าสู่ระบบ

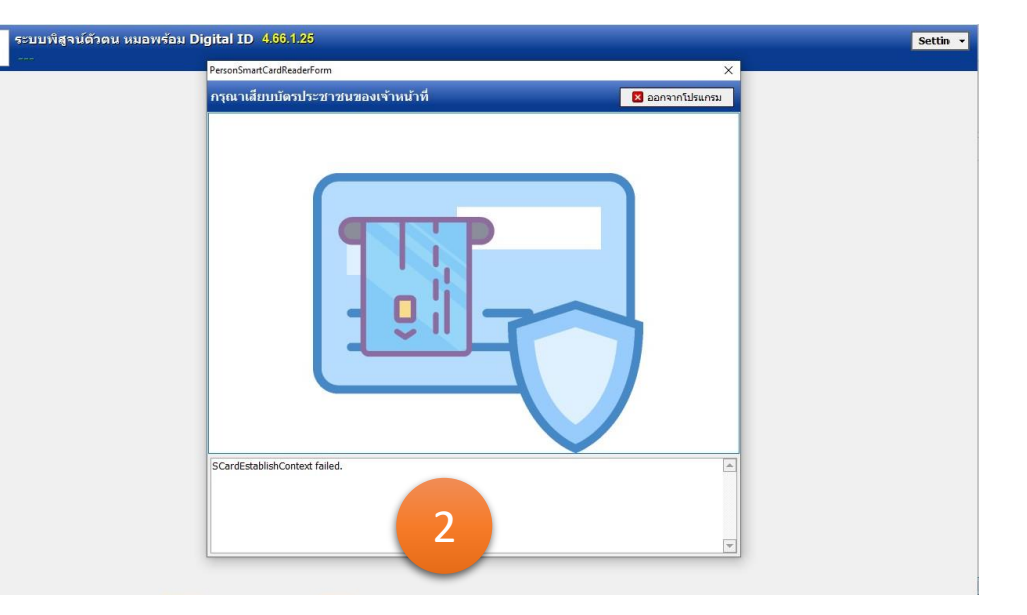

เจ้าหน้าที่เสียบบัตรประชาชน > ใส่ PIN Code

## การพิสูจน์ตัวตนและยืนยันตัวตน

หมอพร้อม el ระบ บุคคลที่กำลำ บ้อมูลบัต

| VC                                                                    |                                                                                               | щ миоwiou eKYC                                                                    |                                                                                                    |
|-----------------------------------------------------------------------|-----------------------------------------------------------------------------------------------|-----------------------------------------------------------------------------------|----------------------------------------------------------------------------------------------------|
| บพิสจน์ตัวตน หมอพร้อม Digital ID <u>4.66.1.25</u>                     |                                                                                               | 🦱 ระบบพิสูจน์ด้วดน หมอพร้อม Digital ID 4.66.1.25                                  |                                                                                                    |
|                                                                       |                                                                                               |                                                                                   |                                                                                                    |
| งรับการพิสูจม์ด้วดน<br>ธประชาชน<br>คำนำ<br>ชื่อ<br>นามสกุล<br>วันเกิด | หลักฐานที่สุจนได้วดน<br>เลข Laser Code หลังมัดร<br>เลข Laser Code หลังมัดร<br>เลขามะปกต์<br>3 | มูลองได้านั่งรับขายน   มังมูอบัตรประชายน   มัง   ม่าน   ม่าน   ม่านสกุล   วัยเกิด | Hăngrunăquidăau<br>tau Laser Code Hăsilar<br>an nurzhaă<br>THI nurulau livrămităadă<br>THI nurulau livrămităadă<br>THI nurulau livră |

ผู้ทำการพิสูจน์ตัวตน ทำการเสียบบัตร และกรอกเลขเลเซอร์หลังบัตร

> กรณีตรวจสอบสถานะปกติ ทำการกรอก เบอร์โทรศัพท์

> ถ่ายรูปเปรียบเทียบใบหน้า

## การพิสูจน์ตัวตนและยืนยันตัวตน

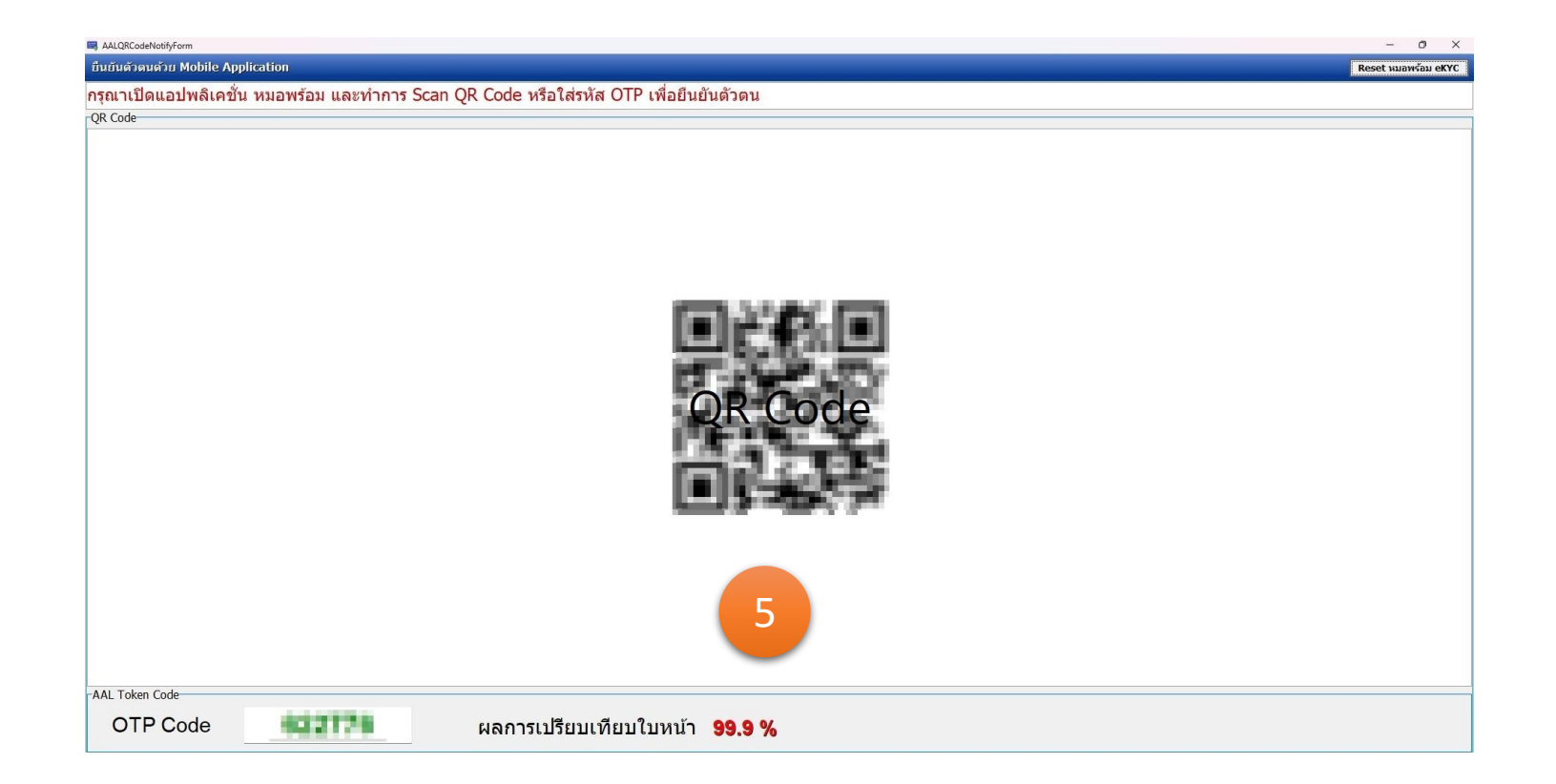

ผู้ทำการพิสูจน์ตัวตน นำ QR Code หรือ OTP ที่ได้รับ ยืนยันตัวตนที่แอปพลิเคชัน หมอพร้อม